# WebインターフェイスとCLIを使用したVCSリリ ースキーのインストールの設定例

# 内容

概要 前提条件 要件 使用するコンポーネント 設定 Webインターフェイスリリースキーのインストール例 CLIリリースキーのインストール例 確認 Webインターフェイスのリリースキーのインストールの検証 リリースキーのインストールのCLIインターフェイスの確認 トラブルシュート

# 概要

このドキュメントでは、Webインターフェイスおよびコマンドラインインターフェイス(CLI)を介 したCisco Video Communication Server(VCS)へのリリースキーのインストールについて説明しま す。

# 前提条件

### 要件

次の項目に関する知識があることが推奨されます。

VCSのインストール

VCSが正常にインストールされ、WebインターフェイスまたはCLIから到達可能な有効なIPアド レスが適用されていること。

VCSシリアル番号に対して有効なリリースキーを申請し、受信していること。

root(CLIによる)とadminアカウントの両方を使用して、WebインターフェイスまたはCLIから VCSにアクセスできます。

Cisco.comからVCSソフトウェアアップグレードイメージをダウンロードしていること。

注:インストールガイドは次の場所にあります。 <u>http://www.cisco.com/c/en/us/support/unified-communications/telepresence-video-</u> <u>communication-server-vcs/products-installation-guides-list.html</u>

#### 使用するコンポーネント

このドキュメントの情報は、次のソフトウェアのバージョンに基づいています。

VCSバージョンx8.6.1およびx8.7.3

VCS Control x7.Xおよびx8.Xリリース

VCS Expressway x7.Xおよびx8.Xリリース

PuTTY (端末エミュレーション ソフトウェア)

– または、Secure CRT、TeraTermなどのSSHをサポートする任意のターミナルエミュレーショ ンソフトウェアを使用できます。

**PSCP**(PuTTY Secure Copy Protocolクライアント)

--SCPをサポートする任意のクライアントを使用できます。

リリースキーまたはアップグレードキーを含むライセンス電子メール。

Webブラウザ。この例では、Firefoxを使用しています。Internet ExplorerとChromeも同様に動作 します。

このドキュメントの情報は、特定のラボ環境にあるデバイスに基づいて作成されました。このド キュメントで使用するすべてのデバイスは、初期(デフォルト)設定の状態から起動しています 。対象のネットワークが実稼働中である場合には、どのようなコマンドについても、その潜在的 な影響について確実に理解しておく必要があります。

### 設定

Webインターフェイスリリースキーのインストール例

次の2つのオプションがあります。

オプション1、リリースキーを設定することができます。

オプション2では、アップグレードプロセスの一部としてリリースキーを追加できます。

どちらのオプションも機能し、最初に**setオプション**を表示し、次に**upgradeオプション**を表示し ます。

注:どちらのオプションでも、VCSの再起動が必要です。

**注**:どちらのオプションも、同じライセンス電子メールの例を使用します。

オプション1は、setオプションを表示します。Web インターフェイスの例を示す次のビデオは、 このドキュメントの内容を補足します。 ステップ1:VCSをインストールし、シリアル番号を取得し、PAKとシリアル番号を使用してリ リースキーを申請すると、シスコのライセンスチームからライセンス電子メールが届きます。リ リースキーとオプションキーが含まれているかどうかは問いません。例の電子メールでは、この ドキュメントで使用されているリリースキーを確認できます。

**注**: PAK の例については、このドキュメントの対象外です。

#### メールの例

You have received this email because your email address was provided to Cisco Systems during the Serial Number Lookup process for software license activation key/file. Please read this email carefully and forward it with any attachments to the proper system administrator if you are not the correct person.

| System Serial Number<br>Hardware Serial Number<br>MAC Address<br>Service Contract<br>SC End Date                                                              | : 0B616767<br>: 0B616767<br>: 000000000000                                                                      |
|----------------------------------------------------------------------------------------------------|----------------------------------------------------------------------------------------------------|
| Software Part Name<br>Tandberg Item No<br>Shipped Version<br>Shipped Version Key<br>Shipped Image URL<br>Upgrade To<br>Upgrade To Key<br>Upgrade To Image URL | L-VCS-FINDME:<br>L-VCS-FINDME:VCS - Enable User Policy feature<br>116341U00-1-1C328745<br>-<br>7513492028475672 |
| Options<br>Cisco Option Name<br>Tandberg Option Name<br>Option Key                                                                                            | :LIC-VCS-300:<br>:116341X300:VCS - add 300 non-traversal calls<br>:116341X300-1-7D03B558                        |
| Options<br>Cisco Option Name<br>Tandberg Option Name<br>Option Key                                                                                            | :LIC-VCS-DEVPROV:<br>:116341P00:VCS - Enable Device Provisioning<br>:116341P00-1-1FEB68A1                       |
| Options<br>Cisco Option Name<br>Tandberg Option Name<br>Option Key                                                                                            | :LIC-VCS-GW:<br>:116341G00:VCS - Enable GW feature<br>:116341G00-1-96554215                                     |

ステップ2:WebブラウザでVCSのWebインターフェイスにアクセスします。管理者アカウント で**ログイン**すると、[VCS Status]画面が表示されます。

注:このドキュメントでは意図的に一部の数字の表示をぼかしています。

| cise      | CO Ciso        | o TelePresen                  | ice Video Co                    | mmunic      | ation Server Control           | This system has 5 alarms                                      |
|-----------|----------------|-------------------------------|---------------------------------|-------------|--------------------------------|---------------------------------------------------------------|
| Status    | System         | Configuration                 | Applications                    | Users       | Maintenance                    | 1 2 B                                                         |
| Overvi    | iew            |                               |                                 |             |                                | You are here: Status • Overview                               |
| System    | information    |                               |                                 | Note: I     | ogin brings you to the Sta     | tus Screen                                                    |
| System r  | name           | VCS-C                         |                                 |             |                                |                                                               |
| Up time   |                | 22 days                       | 32 minutes 11 seco              | onds        |                                |                                                               |
| Software  | version        | X8.6.1                        |                                 |             |                                |                                                               |
| IPv4 add  | iress          |                               | 101                             |             |                                |                                                               |
| Options   |                | 500 Non<br>Interoper          | Traversal Calls, 15<br>ability. | 0 Traversal | Calls, 2500 Registrations, Enc | ryption, Interworking, FindMe, Device Provisioning, Microsoft |
| Resource  | ce usage (last | updated: 17:07:52 [           | EOT)                            |             |                                |                                                               |
|           |                |                               |                                 |             |                                |                                                               |
| Non-trav  | ersal calls    | Current                       | 0                               |             |                                |                                                               |
|           |                | Peak                          | 0                               |             | 1                              |                                                               |
|           |                | Since last restart            | 0                               |             |                                |                                                               |
|           |                | License usage cu              | rrent 0%                        |             |                                |                                                               |
|           |                | License usage pe              | ak 0%                           |             |                                |                                                               |
| Traversa  | L calls        | Current video                 | 0                               |             |                                |                                                               |
|           |                | Current audio (SI             | P) 0                            |             |                                |                                                               |
|           |                | Peak video                    | 0                               |             |                                |                                                               |
|           |                | Peak audio (SIP)              | 0                               |             |                                |                                                               |
|           |                | Since last restart            | video 0                         |             |                                |                                                               |
|           |                | Since last restart (<br>(SIP) | audio 0                         |             |                                |                                                               |
|           |                | License usage cu              | rrent 0%                        |             |                                |                                                               |
|           |                | License usage pe              | ak 0%                           |             |                                |                                                               |
|           |                |                               |                                 |             |                                |                                                               |
| Registrat | tions          | Current                       | 0                               |             |                                |                                                               |
|           |                | Peak                          | 0                               |             |                                |                                                               |
|           |                | Since last restart            | 0                               |             |                                |                                                               |
|           |                | License usage cu              | ment 0%                         |             |                                |                                                               |
|           |                | License usage pe              | ak 0%                           |             |                                |                                                               |

alada

ステップ 3:適切な画面に移動して、リリースキーをイン**ストールします**。[Maintenance]タブに カーソルを合わせます。

| CISCO Ciso           | co TelePresenc                 | e Video Co                   | mmunica       | tion Server Cor         | Click on                            | This system has 6 alarms         |
|----------------------|--------------------------------|------------------------------|---------------|-------------------------|-------------------------------------|----------------------------------|
| Status System        | Conliguration                  | Applications                 | Osers         | Maintenance             | Maintenance                         | A 9 9                            |
| Overview             |                                |                              |               |                         |                                     | You are here: Status + Overview  |
| System information   |                                |                              | _             |                         |                                     |                                  |
| System name          | VCS-C                          |                              |               |                         | -                                   |                                  |
| Up time              | 22 days 32                     | minutes 11 seco              | onds          |                         |                                     |                                  |
| Software version     | X8.6.1                         |                              |               |                         |                                     |                                  |
| IPv4 address         | . 10                           | 01                           |               |                         |                                     |                                  |
| Options              | 500 Non Tri<br>Interoperati    | aversal Calls, 15<br>iility. | 0 Traversal C | alls, 2500 Registration | s, Encryption, Interworking, FindMe | , Device Provisioning, Microsoft |
| Resource usage (last | updated: 17:07:52 EC           | )T)                          | _             |                         |                                     |                                  |
| Non-traversal calls  | Current                        | 0                            |               |                         |                                     |                                  |
|                      | Peak                           | 0                            |               |                         |                                     |                                  |
|                      | Since last restart             | 0                            |               | 1                       |                                     |                                  |
|                      | License usage curre            | ent 0%                       |               |                         |                                     |                                  |
|                      | License usage peak             | 0%                           |               |                         |                                     |                                  |
| Traversal calls      | Current video                  | 0                            |               |                         |                                     |                                  |
|                      | Current audio (SIP)            | 0                            |               |                         |                                     |                                  |
|                      | Peak video                     | 0                            |               |                         |                                     |                                  |
|                      | Peak audio (SIP)               | 0                            |               |                         |                                     |                                  |
|                      | Since last restart vid         | 5eo 0                        |               |                         |                                     |                                  |
|                      | Since last restart au<br>(SIP) | dio 0                        |               |                         |                                     |                                  |
|                      | License usage cum              | ent 0%                       |               |                         |                                     |                                  |
|                      | License usage peak             | 0%                           |               |                         |                                     |                                  |
|                      |                                |                              |               |                         |                                     |                                  |
| Registrations        | Current                        | 0                            |               |                         |                                     |                                  |
|                      | Peak                           | 0                            |               |                         |                                     |                                  |
|                      | Since last restart             | 0                            |               |                         |                                     |                                  |
|                      | License usage curre            | ent 0%                       |               |                         |                                     |                                  |
|                      | License usage peak             | 0%                           |               |                         |                                     |                                  |

## ステップ 4:メニューがポップアップ表示されたら、オプションキーをクリ**ックします**。

| cisco Cis           | co TelePresence \        | Video Communica            | tion Server Contro    | ol |          | (                       | This system has      | 5 alarms          |
|---------------------|--------------------------|----------------------------|-----------------------|----|----------|-------------------------|----------------------|-------------------|
| Status System       | Configuration App        | plications Users           | Maintenance           |    |          |                         |                      | <u> </u>          |
| Overview            |                          |                            | Upgrade               |    |          |                         | You are here:        | Status • Overview |
| System information  |                          |                            | Logging               |    |          |                         |                      |                   |
| System name         | VCS-C                    |                            | Option keys           |    |          | Click on Opt            | ion Keys             |                   |
| Up time             | 22 days 32 mir           | utes 11 seconds            | Tools                 |    |          |                         |                      |                   |
| Software version    | X8.6.1                   |                            | Security certificates |    | L .      |                         |                      |                   |
| IPv4 address        | .101                     |                            |                       |    |          |                         |                      |                   |
| Options             | 500 Non Traver           | sal Calls, 150 Traversal C | Backup and restore    |    | tion, In | terworking, FindMe, Dev | rice Provisioning, N | ficrosoft         |
| Resource usage (las | t undated: 17:10:32 EDT) |                            | Diagnostics           | ,  |          |                         |                      |                   |
|                     |                          |                            | Maintenance mode      |    |          |                         |                      |                   |
| Non-traversal calls | Current                  | 0                          | Language              |    |          |                         |                      |                   |
|                     | Peak                     | 0                          | Restart options       |    |          |                         |                      |                   |
|                     | Since last restart       | 0                          |                       | -  |          |                         |                      |                   |
|                     | License usage current    | 0%                         |                       |    |          |                         |                      |                   |
|                     | License usage peak       | 0%                         |                       |    |          |                         |                      |                   |
|                     |                          |                            |                       |    |          |                         |                      |                   |

ステップ 5: 「リリースキー**」セクション**を確認し、新しいインストールの場合は、空のリリー

スキーのフィールドがあります。既存のVCSインストールの[Release key]フィールドには、現在 のリリースキー値が事前に入力されています。この場合は、[Upgrade]オプションを使用してリリ ースキーを設定します。

**注**:リリースキーは、マイナーバージョンアップグレード間では変更されません。リリース キーは、x7.Xからx8.Xへのメジャーバージョンアップグレード間でのみ変更されます。

リリースキーをコピーし、[リリースキー]フィールドに**貼り付け**ます。

| Status                                                         | System                                                              | Configuration | Applications             | Users                               | Maintenance                                                           |                                                                                                    | 🛓 🕑 E                                                                                                    | ielo. 😁 Logo                     |
|----------------------------------------------------------------|---------------------------------------------------------------------|---------------|--------------------------|-------------------------------------|-----------------------------------------------------------------------|----------------------------------------------------------------------------------------------------|----------------------------------------------------------------------------------------------------|----------------------------------|
| Optior                                                         | n keys                                                              |               |                          |                                     |                                                                       |                                                                                                    | You are here: Maintena                                                                                                    | nce • Option k                   |
| K                                                              | iy <del>-</del>                                                     |               |                          | _                                   | Description                                                           | Status                                                                                                  | Validity period                                                                                                    |                                  |
| 11                                                             | 6341C00-1-1E                                                        | 7D8EDE        |                          |                                     | Microsoft Interoperability                                            | Active                                                                                                  | Unlimited                                                                                                    | ^                                |
| 11                                                             | 6341G00-1-96                                                        | 554215        |                          |                                     | H323-SIP Interworking Gatewa                                          | y Active                                                                                                | Unlimited                                                                                                    | =                                |
| 11                                                             | 6341P00-1-1F                                                        | EB68A1        |                          |                                     | Device Provisioning                                                   | Active                                                                                                  | Unlimited                                                                                                    |                                  |
| 11                                                             | 6341U00-1-1C                                                        | 328745        |                          |                                     | FindMe                                                                | Active                                                                                                  | Unlimited                                                                                                    | -                                |
| Syster<br>Serial r                                             | n information                                                       |               | 08616                    | 3767                                |                                                                       |                                                                                                    | -in Internetion Franks                                                                                                    |                                  |
| Syster<br>Serial r<br>Active                                   | n information<br>number<br>options<br>are option                    |               | 0B616<br>500 N<br>Device | 3767<br>Ion Traverse<br>e Provision | al Calls, 150 Traversal Calls, 25<br>ing, Microsoft Interoperability. | 00 Registrations, Encry<br>Note the Release Ke                                                          | yption, Interworking, FindMe,<br>ey section and the blank fie                                                                                      | ld if this                       |
| System<br>Serial r<br>Active<br>Softwa<br>Add op               | n information<br>number<br>options<br>are option<br>dion key        |               | 0B616<br>500 N<br>Device | 3767<br>Ion Traversa<br>e Provision | al Calls, 150 Traversal Calls, 25<br>ing, Microsoft Interoperability. | 00 Registrations, Encry<br>Note the Release Ke<br>is a new VCS. This r<br>is already installed. (<br>Ki | ption, Interworking, FindMe,<br>ey section and the blank fie<br>may have a value if the rele<br>Copy your newly acquired F<br>ey into this field.  | ld if this<br>ase key<br>Release |
| Syster<br>Serial r<br>Active<br>Softwa<br>Add opt              | n information<br>number<br>options<br>are option<br>tion key<br>ion |               | 08616<br>500 N<br>Device | 3767<br>Ion Traversi<br>e Provision | al Calis, 150 Traversal Calis, 25<br>ing, Microsoft Interoperability. | 00 Registrations, Encry<br>Note the Release Ke<br>is a new VCS. This r<br>is already installed. (<br>Ki | rption, Interworking, FindMe,<br>ey section and the blank fie<br>may have a value if the rele<br>Copy your newly acquired F<br>ey into this field. | ld if this<br>ase key<br>Release |
| Syster<br>Serial r<br>Active of<br>Softwa<br>Add opt<br>Releas | n information<br>number<br>options<br>are option<br>dion key<br>ion |               | 08616<br>500 N<br>Device | 3767<br>Ion Traverse<br>e Provision | al Calls, 150 Traversal Calls, 25<br>ing, Microsoft Interoperability. | 00 Registrations, Encry<br>Note the Release Ke<br>is a new VCS. This r<br>is already installed. (<br>Ki | /ption, Interworking, FindMe,<br>ey section and the blank fie<br>may have a value if the rele<br>Copy your newly acquired F<br>ey into this field. | ld if this<br>ase key<br>Release |

ステップ 6 : [リリースキー]フィールドに貼り付けられたリリースキーを確認できます。

| olaida oyalein                                                                                                   | Configuration | Applications             | Users                             | Maintenance                                                                |                                                | 👗 🧿                                                                                | Help. 😁 Log   |
|----------------------------------------------------------------------------------------------------|---------------|--------------------------|-----------------------------------|----------------------------------------------------------------------------|------------------------------------------------|------------------------------------------------------------------------------------|---------------|
| Option keys                                                                                                    |               |                          |                                   |                                                                            |                                                | You are here: Maintene                                                             | ance • Option |
| Key 🔹                                                                                                    |               |                          | _                                 | Description                                                                | Status                                         | Validity period                                                                    | _             |
| 116341C00-1-                                                                                                    | 1E7D8EDE      |                          |                                   | Microsoft Interoperability                                                 | Active                                         | Unlimited                                                                          | <u>^</u>      |
| 116341G00-1-                                                                                                    | 96554215      |                          |                                   | H323-SIP Interworking Gateway                                              | Active                                         | Unlimited                                                                          | =             |
| 116341P00-1-                                                                                                    | 1FEB68A1      |                          |                                   | Device Provisioning                                                        | Active                                         | Unlimited                                                                          |               |
| 116341U00-1-                                                                                                    | 1C328745      |                          |                                   | FindMe                                                                     | Active                                         | Unlimited                                                                          | -             |
| Delete Select all                                                                                                | Unselect all  |                          |                                   |                                                                            |                                                |                                                                                    |               |
|                                                                                                    |               |                          |                                   |                                                                            |                                                |                                                                                    |               |
| System information                                                                                               | m             |                          |                                   |                                                                            |                                                |                                                                                    |               |
|                                                                                                    |               |                          |                                   |                                                                            |                                                |                                                                                    |               |
| Serial number                                                                                                    |               | 0B616                    | 3767                              |                                                                            |                                                |                                                                                    |               |
| Serial number<br>Active options                                                                                  |               | 0B616<br>500 N           | on Travers                        | al Calls, 150 Traversal Calls, 2500 R                                      | egistrations, Encry                            | yption, Interworking, FindMe,                                                      |               |
| Serial number<br>Active options                                                                                  |               | 0B616<br>500 N<br>Device | 3767<br>on Travers<br>e Provision | al Calls, 150 Traversal Calls, 2500 R<br>ing, Microsoft Interoperability.  | egistrations, Encry                            | yption, Interworking, FindMe,                                                      |               |
| Serial number<br>Active options                                                                                  |               | 0B616<br>500 N<br>Device | on Travers<br>e Provision         | al Calls, 150 Traversal Calls, 2500 R<br>ing, Microsoft Interoperability.  | egistrations, Encry                            | yption, Interworking, FindMe,                                                      |               |
| Serial number<br>Active options<br>Software option                                                               |               | 0B616<br>500 N<br>Device | 5767<br>on Travers<br>e Provision | al Calls, 150 Traversal Calls, 2500 R<br>ing, Microsoft Interoperability.  | egistrations, Encry                            | yption, Interworking, FindMe,                                                      |               |
| Serial number<br>Active options<br>Software option<br>Add option key                                             |               | 0B616<br>500 N<br>Device | on Travers<br>a Provision         | al Calls, 150 Traversal Calls, 2500 R<br>ing, Microsoft Interoperability.  | egistrations, Encry<br>Here, I've paste<br>ema | yption, Interworking, FindMe,<br>ed in the release key from o<br>il example above. | our           |
| Serial number<br>Active options<br>Software option<br>Add option key                                             |               | 0B616<br>500 N<br>Device | on Travers<br>a Provision         | al Calls, 150 Traversal Calls, 2500 Ro<br>ing, Microsoft Interoperability. | egistrations, Encry<br>Here, I've paste<br>ema | yption, Interworking, FindMe,<br>ed in the release key from o<br>il example above. | pur           |
| Serial number<br>Active options<br>Software option<br>Add option key<br>Add option                               |               | 0B616<br>500 N<br>Device | i767<br>on Travers<br>a Provision | al Calls, 150 Traversal Calls, 2500 R<br>ing, Microsoft Interoperability.  | egistrations, Encry<br>Here, I've paste<br>ema | yption, Interworking, FindMe,<br>ad in the release key from d<br>il example above. | our           |
| Serial number<br>Active options<br>Software option<br>Add option key<br>Add option                               |               | 0B616<br>500 N<br>Device | i767<br>on Travers<br>e Provision | al Calis, 150 Traversal Calis, 2500 Ro<br>ing, Microsoft Interoperability. | egistrations, Encry<br>Here, I've paste<br>ema | yption, Interworking, FindMe,<br>ed in the release key from o<br>il example above. | pur           |
| Serial number<br>Active options<br>Software option<br>Add option key<br>Add option                               |               | 0B616<br>500 N<br>Device | i767<br>on Travers<br>a Provision | al Calls, 150 Traversal Calls, 2500 Ro<br>ing, Microsoft Interoperability. | egistrations, Encry<br>Here, I've paste<br>ema | yption, Interworking, FindMe,<br>ed in the release key from d<br>il example above. | DUF           |
| Serial number<br>Active options<br>Software option<br>Add option key<br>Add option                               |               | 08616<br>500 N<br>Device | 00078475                          | al Calis, 150 Traversal Calis, 2500 Ro                                     | egistrations, Encry<br>Here, I've paste<br>ema | yption, Interworking, FindMe,<br>ed in the release key from d<br>il example above. | bur           |
| Serial number<br>Active options<br>Software option<br>Add option key<br>Add option<br>Release key<br>Release key |               | 0B616<br>500 N<br>Device | 92028475                          | al Calls, 150 Traversal Calls, 2500 Re<br>ing, Microsoft Interoperability. | egistrations, Encry<br>Here, I've paste<br>ema | yption, Interworking, FindMe,<br>ad in the release key from d                      | DUF           |
| Serial number<br>Active options<br>Software option<br>Add option key<br>Add option<br>Release key<br>Release key |               | 08616<br>500 N<br>Device | 92028475                          | al Calis, 150 Traversal Calis, 2500 R<br>ing, Microsoft Interoperability.  | egistrations, Encry<br>Here, I've paste<br>ema | yption, Interworking, FindMe,<br>ed in the release key from d<br>il example above. | bur           |

手順 7:次に、[Set release key]をクリックします。

| CISCO Cisco Tele                                                               | Presence Video Co        | mmuni                             | cation Server Control                                                     | Th                  | is system has 6 alarms       |                            |
|--------------------------------------------------------------------------------|--------------------------|-----------------------------------|---------------------------------------------------------------------------|---------------------|------------------------------|----------------------------|
| Status System Configu                                                          | ration Applications      | Users                             | Maintenance                                                               |                     | 👗 🗷 Heb                      | . <u>e los</u>             |
| Option keys                                                                    |                          |                                   |                                                                           |                     | You are here: Maintenance    | <ul> <li>Option</li> </ul> |
| Key =                                                                          |                          | _                                 | Description                                                               | Status              | Validity period              | _                          |
| 116341C00-1-1E7D8EDE                                                           |                          |                                   | Microsoft Interoperability                                                | Active              | Unlimited                    | ^                          |
| 116341G00-1-96554215                                                           |                          |                                   | H323-SIP Interworking Gateway                                             | Active              | Unlimited                    | =                          |
| 116341P00-1-1FEB68A1                                                           |                          |                                   | Device Provisioning                                                       | Active              | Unlimited                    |                            |
| 116341U00-1-1C328745                                                           |                          |                                   | FindMe                                                                    | Active              | Unlimited                    | -                          |
| System information Serial number Active options Software option Add option key | 0B616<br>500 N<br>Device | 3767<br>on Travers<br>e Provision | al Calls, 150 Traversal Calls, 2500 R<br>ing, Microsoft Interoperability. | egistrations, Encry | ption, Interworking, FindMe, |                            |
| Add option<br>Release key                                                      |                          |                                   |                                                                           |                     |                              |                            |
| Release key                                                                    | 75134                    | 92028475                          | 372 ()                                                                    |                     |                              |                            |
| Set release key                                                                |                          |                                   | Now I click Set release ke                                                | y                   |                              |                            |
| Current licenses                                                               |                          |                                   |                                                                           |                     |                              | _                          |

ステップ 8:ページ上部に表示されるプ**ロンプト**内の[restart]ハイパーリンクをクリックして、 VCSを再起動します。

| Status System Configuration Ap                                                                                                    | plications Users Maintenance                                                                                                    |                                           | 🛓 🕐 Help.                                                                                           | <u>0</u> 6 |
|----------------------------------------------------------------------------------------------------|----------------------------------------------------------------------------------------------------|-------------------------------------------|----------------------------------------------------------------------------------------------------|------------|
| ption keys                                                                                                    |                                                                                                    |                                           | You are here: Maintenance                                                                           | Option     |
| Saved. The release key has been updated                                                                                                    | however a restart is required for it to take effect.                                                                                                    |                                           |                                                                                                    |            |
| Key                                                                                                    | Description                                                                                                    | itatus                                    | Validity period                                                                                     |            |
| 116341C00-1-1E7D8EDE                                                                                                    | Microsoft Interoperability A                                                                                                    | ctive                                     | Unlimited                                                                                           | 1          |
| 116341G00-1-96554215                                                                                                    | H323-SIP Interworking Gateway A                                                                                                    | ctive                                     | Unlimited                                                                                           | -          |
| 116341P00-1-1FEB68A1                                                                                                    | Device Provisioning A                                                                                                    | ctive                                     | Unlimited                                                                                           |            |
| 116341U00-1-1C328745                                                                                                    | FindMe A                                                                                                    | ctive                                     | Unlimited                                                                                           |            |
| Serial number<br>Active options                                                                                                    | Notice how a message comes up saying I n<br>steps from there to reload the VCS. Onc<br>0B616767<br>500 Non Traversal Calls, 150 Traversal Calls, 2500 Registr<br>Device Provisioning, Microsoft Interoperability. | eed to rest<br>e rebooted<br>ations, Encr | tart, click on restart and follow<br>d, the key will be installed.<br>yption, Interworking, FindMe, | ]          |
| Select all Unselect all System information Serial number Active options Software option                                                                                                    | Notice how a message comes up saying I n<br>steps from there to reload the VCS. Onc<br>0B616767<br>500 Non Traversal Calls, 150 Traversal Calls, 2500 Registr<br>Device Provisioning, Microsoft Interoperability. | eed to rest<br>e rebooted<br>ations, Encr | tart, click on restart and follow<br>d, the key will be installed.<br>yption, Interworking, FindMe, | ]          |
| Delete     Select all     Unselect all       System information       Serial number       Active options       Software option       Add option key                                         | Notice how a message comes up saying I n<br>steps from there to reload the VCS. One<br>0B616767<br>500 Non Traversal Calls, 150 Traversal Calls, 2500 Registr<br>Device Provisioning, Microsoft Interoperability. | eed to resi<br>e rebooter<br>ations, Encr | tart, click on restart and follow<br>d, the key will be installed.<br>yption, Interworking, FindMe, | ]          |
| Select all     Unselect all       System information       Serial number       Active options       Software option       Add option key                                                    | Notice how a message comes up saying I n<br>steps from there to reload the VCS. Onc<br>0B616767<br>500 Non Traversal Calls, 150 Traversal Calls, 2500 Registr<br>Device Provisioning, Microsoft Interoperability. | eed to resi<br>e rebooter<br>ations, Encr | tart, click on restart and follow<br>d, the key will be installed.<br>yption, Interworking, FindMe, | ]          |
| Select all       Unselect all         System information         Serial number         Active options         Software option         Add option key         Add option         Release key | Notice how a message comes up saying I n<br>steps from there to reload the VCS. One<br>08616767<br>500 Non Traversal Calls, 150 Traversal Calls, 2500 Registr<br>Device Provisioning, Microsoft Interoperability. | eed to resi                               | tart, click on restart and follow<br>d, the key will be installed.<br>yption, Interworking, FindMe, | ]          |

選択肢2:**リリースキー**をインストールするアップグレードオプション

ステップ1 : Webインターフェイスから、以前と同様に[メンテ**ナリ]をク**リックし、メニューポッ プ**アップで[**アップグレード]をクリックします。

| Status System Configuration Applications Users          | Maintenance             | 👗 🕐 Helo. 🥪 Loor                         |                                    |  |
|---------------------------------------------------------|-------------------------|------------------------------------------|------------------------------------|--|
| Upgrade                                                 | Upgrade                 |                                          | You are here: Maintenance • Upgrad |  |
| Component +                                             | Logging                 |                                          |                                    |  |
| B2BUA Presence Relay                                    | Option keys             |                                          | ^                                  |  |
| B2BUA Service                                           | Tools -                 | Click on Maintenance>Upgrade             |                                    |  |
| c_mgmt                                                  | Security certificates + |                                          |                                    |  |
| collectdsupport                                         | Backup and restore      |                                          |                                    |  |
| oaksupport                                              |                         |                                          | ,                                  |  |
| stringencoderssupport                                   | Diagnostics +           | 10 + 1 + 1 + 1 + 1 + 1 + 1 + 1 + 1 + 1 + |                                    |  |
| System platform                                         | Maintenance mode        | 7513492028475672                         |                                    |  |
| samc_server                                             | Language                |                                          |                                    |  |
| incoment.                                               | Restart options         |                                          |                                    |  |
|                                                         |                         |                                          |                                    |  |
| Upgrade component                                       |                         |                                          |                                    |  |
| WARNING: You should backup the system before upgrading. | em backup               |                                          |                                    |  |
| Select file                                             | nume No file selected   |                                          |                                    |  |

Upgrade

ステップ2:[アップグレード]画面に、[アップグレード・コンポー**ネント]セクションが**表示され ます。

**注**:このドキュメントでは、VCSソフトウェアアップグレードイメージをローカルコンピュ ータにダウンロードしたことを前提としています。

[Browse]をクリックし、ダウンロードしたVCSアップグレードイメージを見つけます。

| Status System Configuration Application          | ons Users Maintenance | 👗 🕐 Haio. 🥪 Loo                                                                                      | 28  |
|--------------------------------------------------|-----------------------|----------------------------------------------------------------------------------------------------|-----|
| Upgrade                                          |                       | You are here: Maintenance • Upg                                                                      | rad |
| Component +                                      | Version               | Release key                                                                                          |     |
| B2BUA Presence Relay                             | 1.0-319687            |                                                                                                    | *   |
| B2BUA Service                                    | 1.0-319687            |                                                                                                    |     |
| c_mgmt                                           | 8.6-1.0.319687        |                                                                                                    |     |
| collectdsupport                                  | 5128                  |                                                                                                    |     |
| caksupport                                       | 5128                  |                                                                                                    |     |
| stringencoderssupport                            | 5128                  |                                                                                                    |     |
| System platform                                  | ×8.6.1                | 7513492028475672                                                                                     |     |
| traffic_server                                   | 5128                  |                                                                                                    |     |
| xcp-vcs                                          | 1.0-319687            |                                                                                                    |     |
| xcpsupport                                       | 5128                  |                                                                                                    | -   |
| Upgrade component                                |                       |                                                                                                    | _   |
| WARNING: You should backup the system before upg | rading. System backup |                                                                                                    |     |
| Select file                                      | Browse Networked      | Click Browse to locate your upgrade image, then browse to the file on your local machine and upload. |     |

ステップ 3:プロンプトが**表示され**たら、リリースキー**フィールド**にリリースキー値を入力しま す。電子メールからコピーして貼り付けるか、この場合x8.6.1 ~ x8.7.3のようなマイナーアップ グレードの場合は、同じ画面からコピーして貼り付けます。

| Status System Configuration Applicatio | ns Users Maintenance        | 👗 🖲 Helo. 😔 Loopul                                                                                                    |
|----------------------------------------|-----------------------------|----------------------------------------------------------------------------------------------------|
| Jpgrade                                |                             | You are here: Maintenance • Upgra                                                                                                    |
| Component -                            | Version                     | Release key                                                                                                    |
| 328UA Presence Relay                   | 1.0-319687                  | · · · · · · · · · · · · · · · · · · ·                                                                                                    |
| 32BUA Service                          | 1.0-319687                  |                                                                                                    |
| _mgmt                                  | 8.6-1.0.319687              |                                                                                                    |
| rollectdsupport                        | 5128                        |                                                                                                    |
| aksupport                              | 5128                        |                                                                                                    |
| tringencoderssupport                   | 5128                        |                                                                                                    |
| System platform                        | X8.6.1                      | 7513492028475672                                                                                                    |
| raffic_server                          | 5128                        |                                                                                                    |
| icp-vcs                                | 1.0-319687                  |                                                                                                    |
| cpsupport                              | 5128                        |                                                                                                    |
| Upgrade component                      | ading. <u>System backup</u> | Once the file is selected, you can paste your release key<br>in the field noted to the left. You can copy the release key<br>from your licensing email. Or, if you are just doing a minor<br>upgrade like in this example from 8.6.1 to 8.7.3, you can |
| Select file                            | Browse 542700x8_7_3.tar gz  | copy and paste the release key already installed which is<br>circled above in this example                                                                                                    |

ステップ 4 : [アップグレード]ボタンをクリックします。次のプロセスを確認し、プロセスから移動しないでください。または、最初からやり直す必要があります。イメージがアップロードされ、インストールされます。プロンプトが表示さ**れたら**再起動をクリックします。

| tatus System Configuration Applications                                                                 | Users Maintenance                                      |                                                                                                    | 🎽 🕐 Helz. 😏                                                                                                    | Lego       |
|----------------------------------------------------------------------------------------------------|--------------------------------------------------------|----------------------------------------------------------------------------------------------------|----------------------------------------------------------------------------------------------------|------------|
| pgrade                                                                                                  |                                                        |                                                                                                    | You are here: Maintenance •                                                                                                    | Upgr       |
| iomponent =                                                                                             | Version                                                | Release key                                                                                                    |                                                                                                    |            |
| 2BUA Presence Relay                                                                                     | 1.0-319687                                             |                                                                                                    | Information                                                                                                    |            |
| 2BUA Service                                                                                            | 1.0-319687                                             |                                                                                                    | The 16-character release key for                                                                                                    |            |
| _mgmt                                                                                                   | 8.6-1.0.319687                                         |                                                                                                    | the new software version. This is                                                                                                    |            |
| ollectdsupport                                                                                          | 5128                                                   |                                                                                                    | not required if you are upgrading to                                                                                                    |            |
| aksupport                                                                                               | 5128                                                   |                                                                                                    | a dot release, for example from 1.0<br>to 1.1.                                                                                                    |            |
| ringencoderssupport                                                                                     | 5128                                                   |                                                                                                    |                                                                                                    |            |
| ystem platform                                                                                          | X8.6.1                                                 | 7513492028475672                                                                                                    |                                                                                                    |            |
| affic_server                                                                                            | 5128                                                   |                                                                                                    |                                                                                                    |            |
| :p-vcs                                                                                                  | 1.0-319687                                             |                                                                                                    |                                                                                                    |            |
| cpsupport                                                                                               | 5128                                                   |                                                                                                    |                                                                                                    |            |
| Upgrade component<br>WARNING: You should backup the system before upgrade<br>Select file<br>Release key | ng. <u>System backup</u><br>Browse 942700x8_7_3 tar gz | Once the release key is p<br>follow the steps from there. I<br>to start over. The image wi<br>finally you restart the VCS. O<br>should be on the new relea | asted, you can click upgrade and then<br>Do not leave the screens or you will ha<br>Il first upload, then it gets installed and<br>Ince it is restarted and comes back up<br>ise and the release key can be verified | ve<br>, it |

VCSを再起動したら、リリースが正しくインストールされていることを確認します。このドキュメントの「VERIFY」セクションに記載されている**2つの方法**を使用してください。

CLIリリースキーのインストール例

CLIを使用してリ**リースキー**をインストールします。これは、Windowsのコマンド(CMD)プロンプ トとPuTTYなどのターミナルエミュレーションソフトウェアアプリケーションからSCPクライア ント(この例ではPSCP)を使用する2つの部分のプロセスです。

ステップ1:リリースキーをプレーンASCIIテキストファイルにコピーします。リリースキー値の 前後にスペースがないことを確認します。リリースキーをテキストエディタのアプリケーション にコピーし、ファイルをrelease-key.txtとして保存します。

| release-key.txt            |                                                                                                    |
|----------------------------|----------------------------------------------------------------------------------------------------|
| File Edit Format View Help |                                                                                                    |
| 7513492028475672           | First, open a plain text editor such as in this example, notepad. Be careful not to<br>use an editor that saves the file in RTF format. It MUST be plain ASCII text.<br>Paste the 16 digit release key from your email or Web Interface as noted<br>previously in this article and save the file with the name "release-key.txt". Note the<br>release key and filename syntax to the left. |
|                            |                                                                                                    |
|                            |                                                                                                    |
|                            |                                                                                                    |
|                            |                                                                                                    |
|                            |                                                                                                    |
| 4                          | 5                                                                                                    |

ステップ 2: release-key.txtファイルとPSCP.exeをコンピュータの同じディレクトリに置きます 。Windowsのコマンド(CMD)プロンプトを使用してそのディレクトリに移動し、VCS上の一時デ ィレクトリにリリースキーをコピーします。PSCPトランザクションのrootアカウントを使用しま す。プロンプトが表示されたら、rootアカウントのパスワードを入力します。100 %で示されてい るように、転送が完了したことを確認します。以下が一例です。

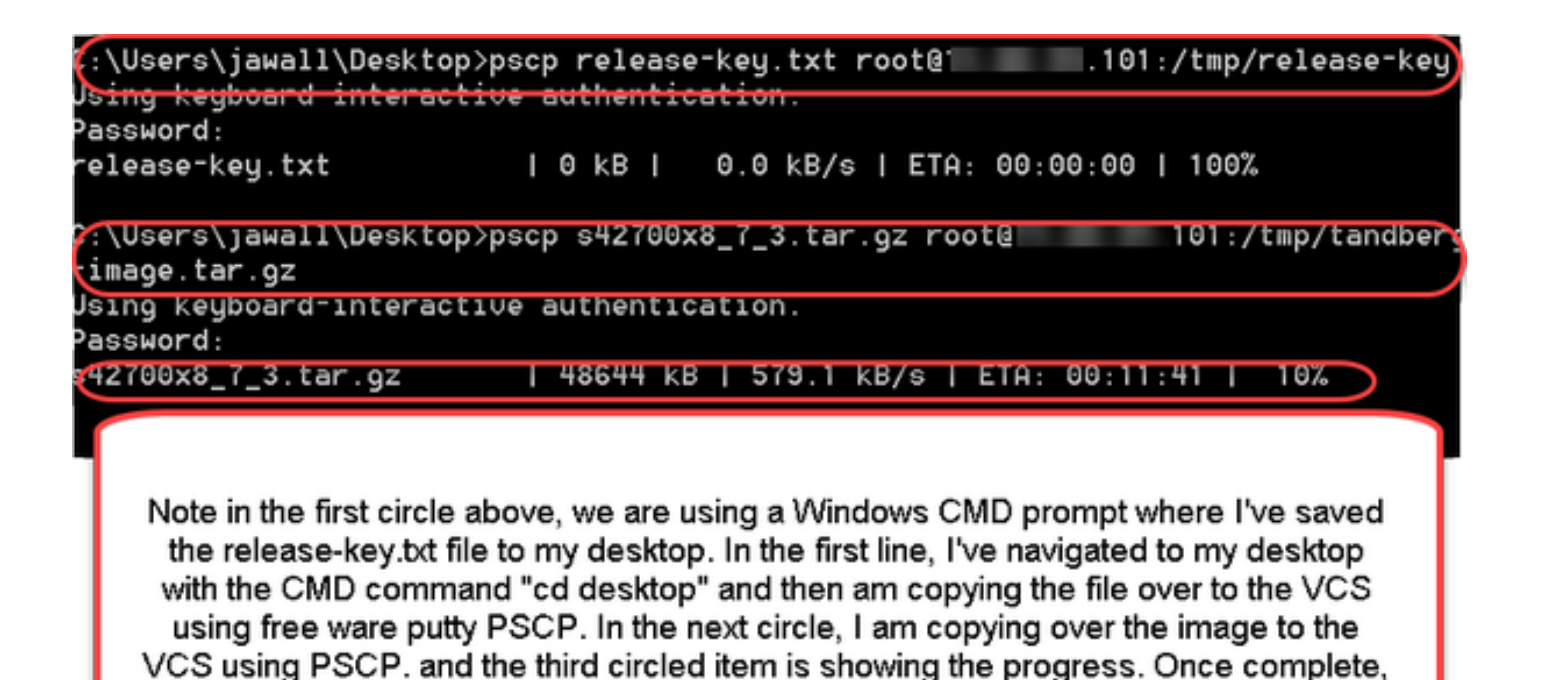

ステップ 3:ここで使用する8.7.3など、アップグレードするイメージをコピーします。PSCPを 使用してこのイメージをコピーします。ステータスが100 %と表示され、ソフトウェアイメージ がVCSへのコピーを終了し、VCSをリブートする準備が整ったことを確認します。

I will use putty SSH shell to restart the VCS.

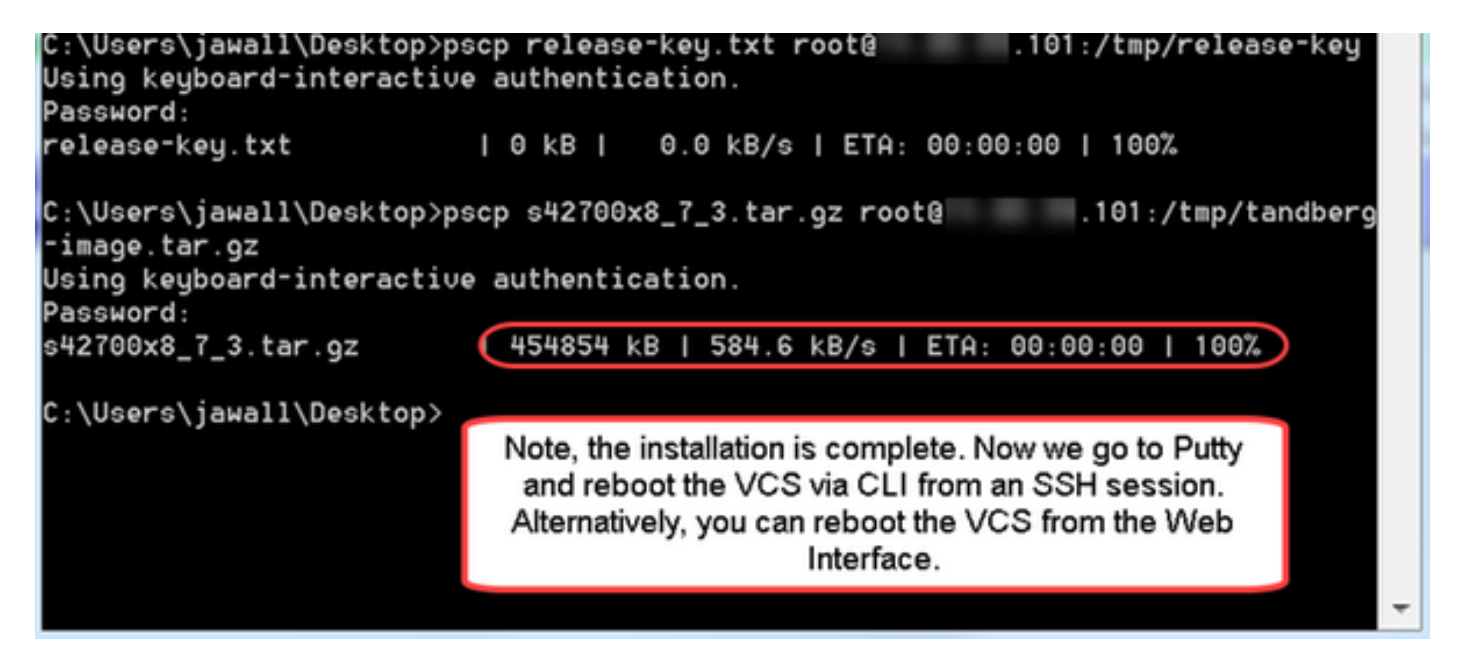

ステップ 4:VCSへのSSHセッションを介してVCSをリブートします。PuTTYを開き、VCSの IPアドレスを入力します。[SSH]をクリックして開きます。

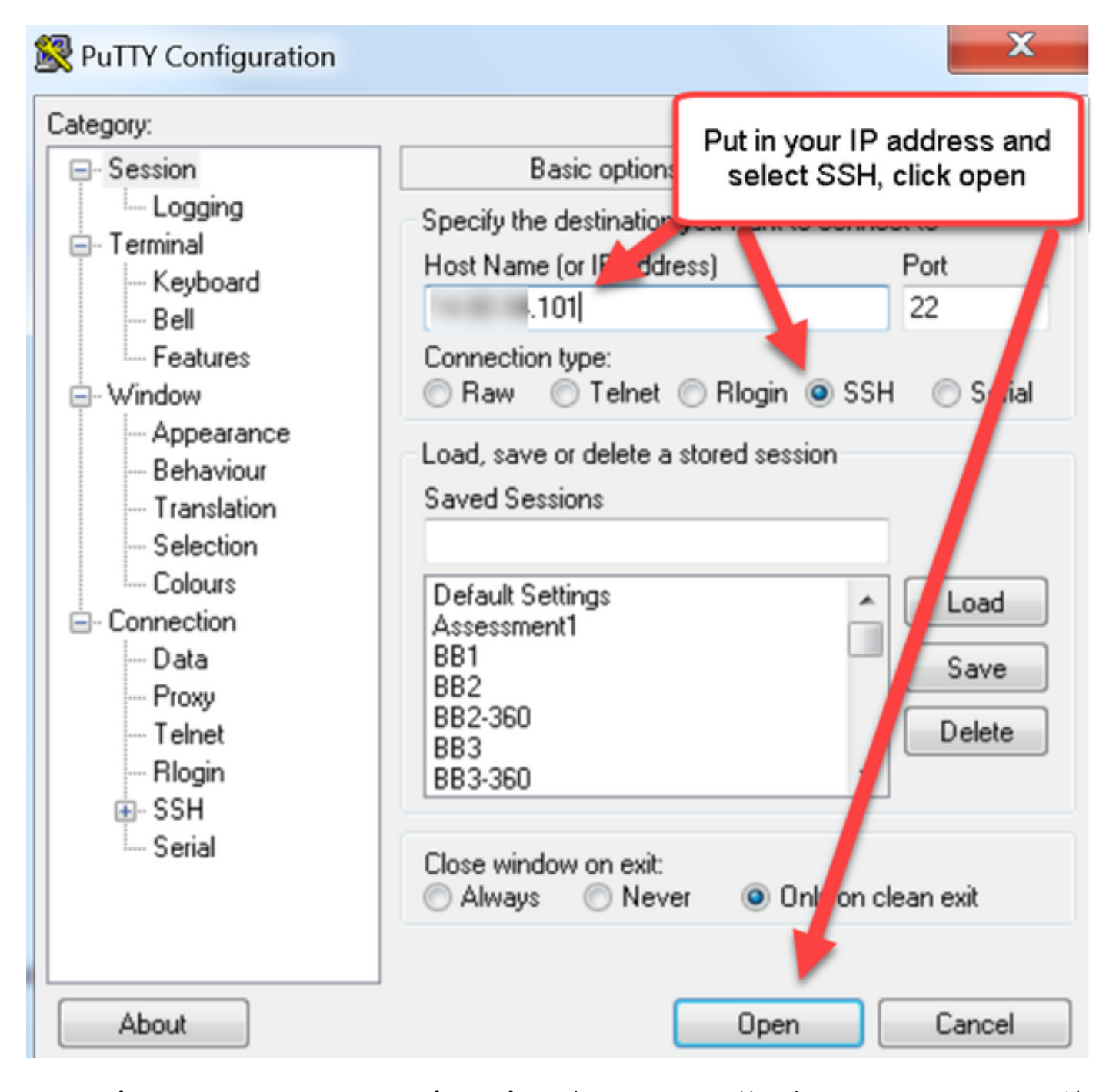

ステップ 5: [Open]をクリックし、プロンプトが表示されたら、管理者アカウントでVCSにログ インします。プロンプトが表示されたら、管理者アカウントのパスワードを入力します。VCSを リブートするための正しいコマンドがあることを確認します。コマンドの後にスペースと疑問符 を入力して、正しいことを確認します。VCSは、xCommand BootがVCSを再起動することを確認 します。xCommand Bootコマンドを入力してVCSをリブートします。

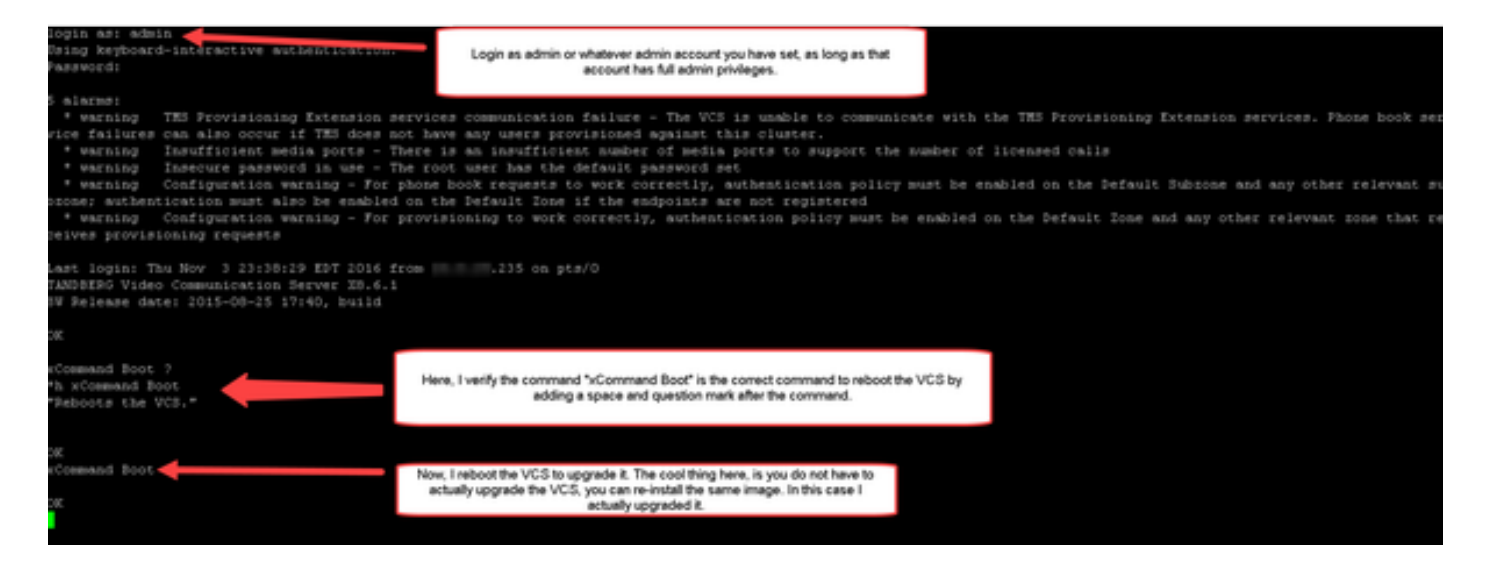

VCSがリブート中に点滅し、PuTTYセッションが閉じます。VCSがリブートすると接続が終了す るため、この動作は正常です。VCSのリブートには約5分かかります。完了したら、このドキュ メントの「確認」セクションに記載されているように、WebインターフェイスまたはCLI経由で 正しくインストールされたリリースキーを確認します。

## 確認

#### Webインターフェイスのリリースキーのインストールの検証

Webインターフェイスにインストールされているリリースキーを確認するには、次の2つの方法 があります。

オプション 1 : 前述のオプションキ**ーページを見**て、「リリースキー」フィールド**をチェック**し ます。

| Status System Configuration                                                                           | Applications              | Users                           | Maintenance                                                               |                       | 👗 🕐 Holo. 😔 La                                                             |
|----------------------------------------------------------------------------------------------------|---------------------------|---------------------------------|---------------------------------------------------------------------------|-----------------------|----------------------------------------------------------------------------|
| Option keys                                                                                           |                           |                                 |                                                                           |                       | You are here: Maintenance • Optic                                          |
| Key 💌                                                                                                 |                           | _                               | Description                                                               | Status                | Validity period                                                            |
| 116341C00-1-1E7D8EDE                                                                                  |                           |                                 | Microsoft Interoperability                                                | Active                | Information                                                                |
| 116341G00-1-96554215                                                                                  |                           |                                 | H323-SIP Interworking Gateway                                             | Active                | Specifies the option key of your                                           |
| 116341P00-1-1FEB68A1                                                                                  |                           |                                 | Device Provisioning                                                       | Active                | These are added to the system in                                           |
| 116341U00-1-1C328745                                                                                  |                           |                                 | FindMe                                                                    | Active                | order to add extra functionality,<br>such as increasing the system's       |
| Delete Select all Unselect all                                                                        |                           |                                 |                                                                           |                       | capacity.<br>Contact your Cisco representative<br>for further information. |
|                                                                                                    |                           |                                 |                                                                           |                       |                                                                            |
| System information Serial number                                                                      | 08616                     | 767                             |                                                                           |                       | Range: 0 to 1024 characters                                                |
| System information<br>Serial number<br>Active options                                                 | 0B616<br>500 No<br>Device | 767<br>on Traversi<br>Provision | al Calls, 150 Traversal Calls, 2500 R<br>ing, Microsoft Interoperability. | egistrations, E       | Range: 0 to 1024 characters                                                |
| System information Serial number Active options Software option                                       | 0B616<br>500 No<br>Device | 767<br>on Traversa<br>Provision | al Calls, 150 Traversal Calls, 2500 R<br>ing, Microsoft Interoperability. | egistrations, E       | Range: 0 to 1024 characters                                                |
| System information Serial number Active options Software option Add option key                        | 0B616<br>500 No<br>Device | 767<br>on Traversa<br>Provision | al Calls, 150 Traversal Calls, 2500 R<br>ing, Microsoft Interoperability. | egistrations, E       | Range: 0 to 1024 characters                                                |
| System information Serial number Active options Software option Add option key Add option             | 0B616<br>500 No<br>Device | 767<br>n Traversi<br>Provision  | al Calls, 150 Traversal Calls, 2500 R<br>ing, Microsoft Interoperability. | ogistrations, E       | Range: 0 to 1024 characters                                                |
| System information Serial number Active options Software option Add option key Add option Release key | 0B616<br>500 Nc<br>Device | 767<br>Provision                | al Calls, 150 Traversal Calls, 2500 R<br>ing, Microsoft Interoperability. | egistrations, E<br>Re | Range: 0 to 1024 characters                                                |

オプション 2:前に説明したアップグ**レードのペ**ージをチェックします。

| CISCO Cisco TelePresence Vie          | deo Communication Server Cor | This system has 6 alarms            |
|---------------------------------------|------------------------------|-------------------------------------|
| Status System Configuration Applic    | ations Users Maintenance     | 👔 👔 Helo. 😔 Lozout                  |
| Upgrade                               |                              | You are here: Maintenance • Upgrade |
| Component •                           | Version                      | Release key                         |
| B2BUA Presence Relay                  | 1.0-319687                   | A                                   |
| B2BUA Service                         | 1.0-319687                   |                                     |
| c_mgmt                                | 8.6-1.0.319687               |                                     |
| collectdsupport                       | 5128                         |                                     |
| oaksupport                            | 5128                         |                                     |
| stringencoderssupport                 | 5128                         |                                     |
| System platform                       | ×8.6.1                       | 7513492028475672                    |
| traffic_server                        | 5128                         |                                     |
| xcp-vcs                               | 1.0-319687                   |                                     |
| xcpsupport                            | 5128                         | · · · · ·                           |
|                                       |                              |                                     |
| Upgrade component                     | ]                            |                                     |
| WARNING: You should backup the system | System backup                | You can see the Release Key on the  |
| before upgrading.                     |                              | opgrade Screen too.                 |
| Select file                           | Browse No file selected.     |                                     |

Upgrade

## リリースキーのインストールのCLIインターフェイスの確認

CLIへのSSHセッションによって、CLIインターフェイス経由でインストールされたリリースキー を確認します。このドキュメントで前述したadminアカウントでログインします。その後、コマ ンドxStatus SystemUnit Softwareを発行します。アップグレードが成功し、リリースキーがイン ストールされていることが確認できます。

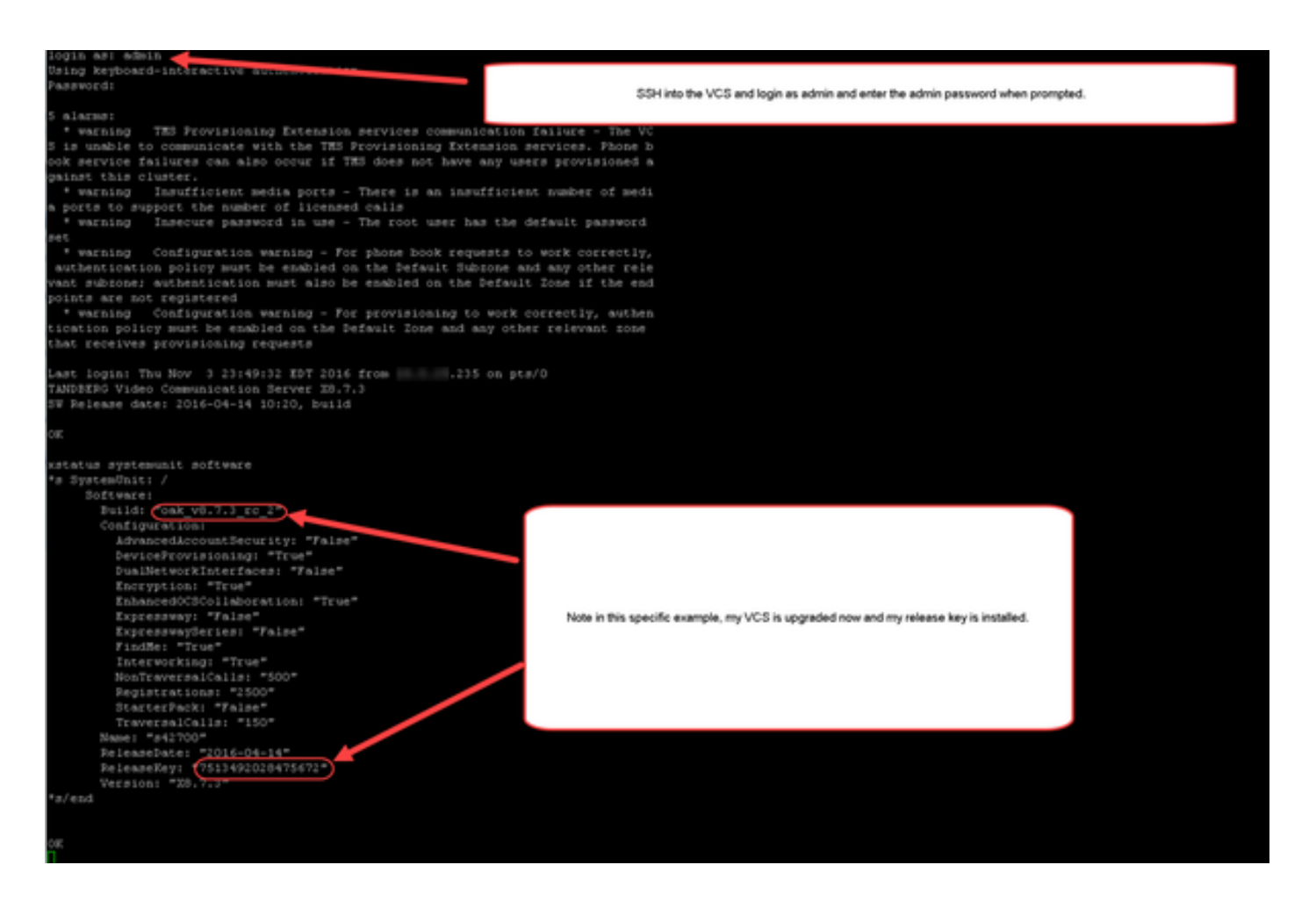

# トラブルシュート

Cisco VCSにリリースキーをインストールする際には、問題は発生しません。VCSのリリースキ ーフィールドにオプションキーを入力するか、アップグレード時にオプションキーを入力するこ とが、最も一般的な障害の原因です。この記事の冒頭で引用した電子メールの例は、リリースキ ーに加えてオプションキーを示しています。オプション キーを [Release Key] フィールドに入力 すると、エラーが発生します。 սիսիս

CISCO Cisco TelePresence Video Communication Server Control

This system has 5 starms

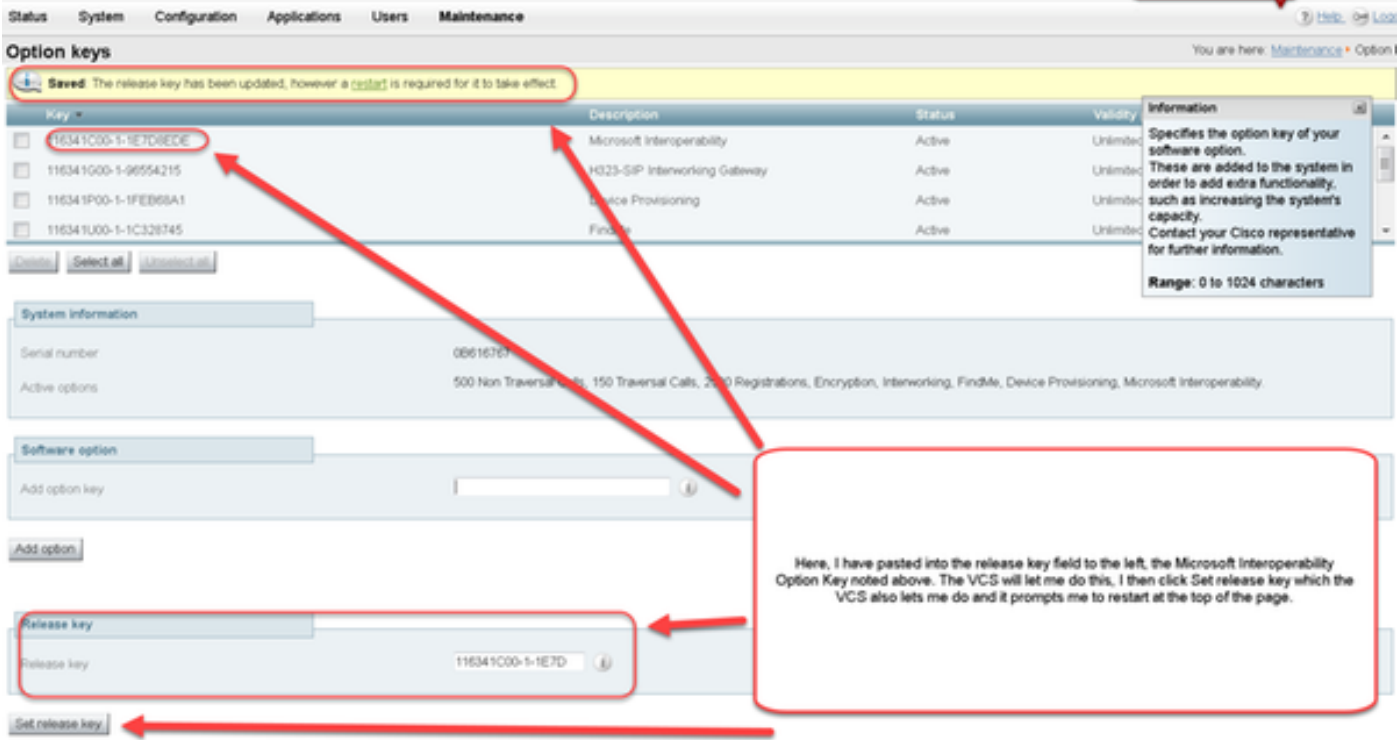

#### VCSは、[リリースキー]フィールドの任意の値**を受け入**れま**す**。誤った値を入力してVCSをリブ ートすると、「Invalid release key」というエラーが表示されます。

| Status               | System       | Configuration                        | Applications       | Users         | Maintenance                   |                                                                                                    | 2) Help. (red Logant           |
|----------------------|--------------|--------------------------------------|--------------------|---------------|-------------------------------|----------------------------------------------------------------------------------------------------|--------------------------------|
| Overview             |              |                                      |                    |               |                               |                                                                                                    | You are here: Status + Overvie |
| Overview             |              |                                      |                    |               |                               |                                                                                                    | THE REPORT OF A                |
| C. Press             | d release k  | ey Release key is n                  | issing the system  | i is in demor | stration mode and has limite  | d functionality, contact your Cisco support representative to buy your neease key.                                                                                     |                                |
| System info          | rmation      |                                      |                    | _             |                               |                                                                                                    |                                |
| System nam           | 12           |                                      | VCS-C              |               |                               |                                                                                                    |                                |
| Up time              |              |                                      | 0 minutes 0        | seconds       |                               |                                                                                                    |                                |
| Software ver         | calion       |                                      | >8.7.3             |               |                               |                                                                                                    |                                |
| Pri attes            | 5            |                                      | 14.80.94.1         | 21            |                               |                                                                                                    |                                |
| Ostors               |              |                                      | 501 Non Tr         | aversal Calls | , 150 Traversal Calls, 3 Regi | strations, Encryption, Intervolving, FindMe, Device Provisioning, Microsoft Interoperability                                                                           |                                |
| Resource u           | ange (last i | updated: 01.41.40                    | EDT)               | _             |                               |                                                                                                    |                                |
|                      |              |                                      |                    |               |                               |                                                                                                    |                                |
| Non-Interestal calls | el calta     | Curre                                | nt                 |               | 0                             |                                                                                                    |                                |
|                      |              | Peak                                 |                    |               | 0                             |                                                                                                    |                                |
|                      |              | Since                                | last restart       |               | 0                             |                                                                                                    |                                |
|                      |              | License usage current                |                    | 0%            |                               |                                                                                                    |                                |
|                      |              | Licen                                | se usage peak      |               | 0%                            | Now I have an invalid Release Key<br>To fix this, I simply follow the release key process noted in this document and install the<br>RELEASE KEY and not an option key. |                                |
| Traversal cal        | ts .         | Current video<br>Current audio (SIP) |                    | 0             |                               |                                                                                                    |                                |
|                      |              |                                      |                    | 0             |                               |                                                                                                    |                                |
|                      |              | Peak                                 | video              |               | 0                             |                                                                                                    |                                |
|                      |              | Peak                                 | autio (SIP)        |               | 0                             |                                                                                                    |                                |
|                      |              | Since                                | last restart video |               | 0                             |                                                                                                    |                                |
|                      |              | Since                                | last restart audio | (SIP)         | 0                             |                                                                                                    |                                |
|                      |              | Licen                                | se usage current   |               | 0%                            |                                                                                                    |                                |
|                      |              | Licen                                | se usage peak      |               | 0%                            |                                                                                                    |                                |
|                      |              |                                      |                    |               |                               |                                                                                                    |                                |
| Registrations        | 8            | Curre                                | nt                 |               | 0                             |                                                                                                    |                                |
|                      |              | Peak                                 |                    |               | 0                             |                                                                                                    |                                |
|                      |              | Since                                | last restart       |               | 0                             |                                                                                                    |                                |
|                      |              | Licen                                | se usage current   |               | 0%                            |                                                                                                    |                                |
|                      |              | Licen                                | se usøge peak      |               | 0%                            |                                                                                                    |                                |

この状況を修正す**るには、このド**キュメントに記載されているリリースキーをインストールして ください。

その他のタイプの障害については、Cisco TAC にお問い合わせください。